## Instalace programu DLS 2002

1. Po spuštění CD se spustí Instalační menu

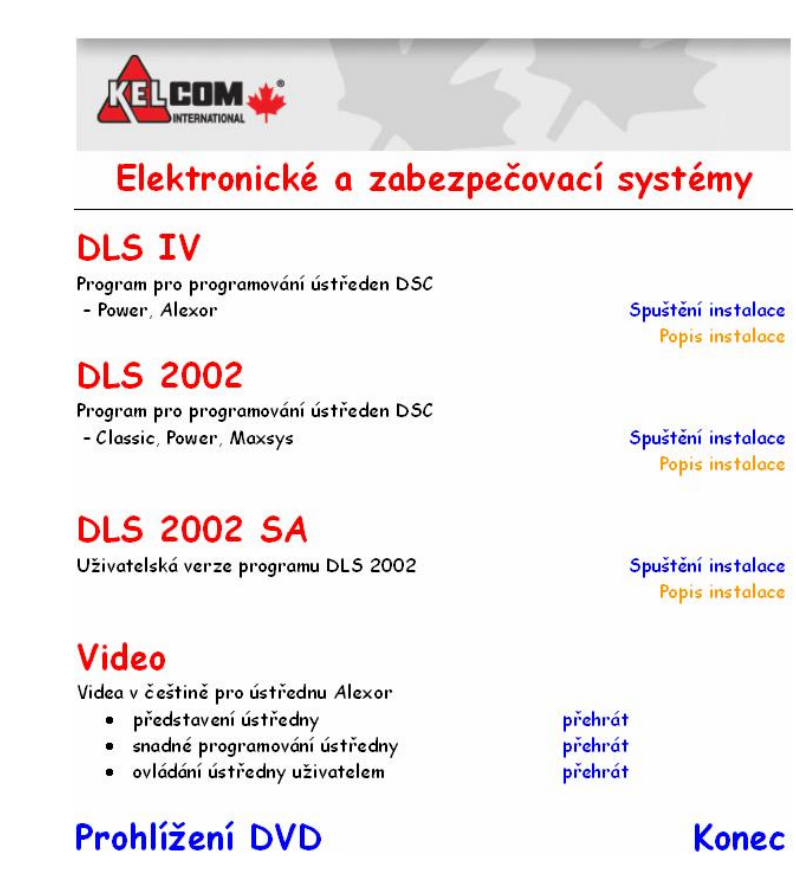

- 2. Zvolte DLS 2002 Spuštění instalace
- 3. Poté při instalaci vyberte typ International (CD KEY = 5165-5823-6824)
- 4. Zvolte adresář, kam se má program nainstalovat
- 5. Program sám nainstaluje Service Pack 2 a drivery pro všechny podporované ústředny. Pz: Neukončujte program, po nainstalování všech součástí se sám ukončí
- 6. Pokud se program nainstaloval do přednastaveného adresáře (C:\DLS), tak se automaticky nainstalovala i čeština, v opačném případě zkopírujte češtinu překopírováním adresáře Cestina Software\Funkcni software\Dls 2002\Cestina do adresáře C:\DLS\Language
- Na PC s Windows Vista nebo Windows 7 klikněte na ploše na zástupce programu DLS, vyberte Vlastnosti – záložka Kompatibilita – Úroveň oprávnění a zaškrtněte "Spustit tento program jako správce".
- 8. Spusťte program DLS 2002 pomocí zástupce na ploše, zadejte **security stamp** (tímto kódem jsou šifrovány soubory ústředen) a uschovejte si ho využijete ho při opětovné instalaci programu.
- 9. Přístup do programu jméno: DSC a heslo: 1234
- Nastavení programu do češtiny vyberte menu Tools User Manager Properies Language = Cestina a pak OK a OK. Stiskněte Ctrl+L nebo program ukončete a opět spusťte.
- 11. Instalace je dokončena.

## Poznámky:

- DLS 2002 SA je uživatelská verze DLS
- Neinstalujte na jednom počítači DLS 2002 a DLS 2002 SA
- Na instalačním CD se nacházejí demoverze programů a programy na ovládání GSM bran